# Using classifiers for mail promotions. Part I. Building response predictor

#### Lab 2.1

# Lab consists of two parts: classification and business analysis

- Part I. Data mining: build the classifier and use it for the prediction of potential responders
  - Part II. Business analytics: how to design the most profitable campaign

# Plan

Part I. Data Mining. Classification with WEKA.

- 1. Prepare data
- 2. Build several classifiers. Choose the most accurate one.
- 3. Divide dataset into training and validation datasets
- 4. Predict class in the validation dataset
- 5. Prepare output for business analysis
- Part II. Business analysis
  - 1. Generate Lift chart(s)
  - 2. Cost-benefit analysis
  - 3. Recommendations

#### Dataset

- Load bank\_data.csv into WEKA explorer
- Save file as bank1.arff

| 🖉 Weka Explorer                                                    |                                                                                                 |
|--------------------------------------------------------------------|-------------------------------------------------------------------------------------------------|
| Preprocess Classify Cluster Associate Select attributes Visualize  |                                                                                                 |
| Open file Open URL Open DB Gener                                   | rate Undo Edit Save                                                                             |
| Filter                                                             |                                                                                                 |
| Choose None                                                        | Apply                                                                                           |
| Current relation<br>Relation: bank<br>Instances: 300 Attributes: 9 | Selected attribute<br>Name: married Type: Nominal<br>Missing: 0 (0%) Distinct: 2 Unique: 0 (0%) |
| Attributes                                                         | No. Label Count                                                                                 |
| All None Invert Pattern                                            | 1 YES 202                                                                                       |
| No Name                                                            | 2 NU 90                                                                                         |
| 1 age<br>2 sex<br>3 region<br>4 income<br>5 marginal               |                                                                                                 |
| 6 dhildren<br>7 car<br>8 mortgage<br>9 pep                         | Class: pep (Nom) Visualize All                                                                  |
| Remove                                                             | 98                                                                                              |
| Status<br>OK                                                       | Log 💉 x0                                                                                        |

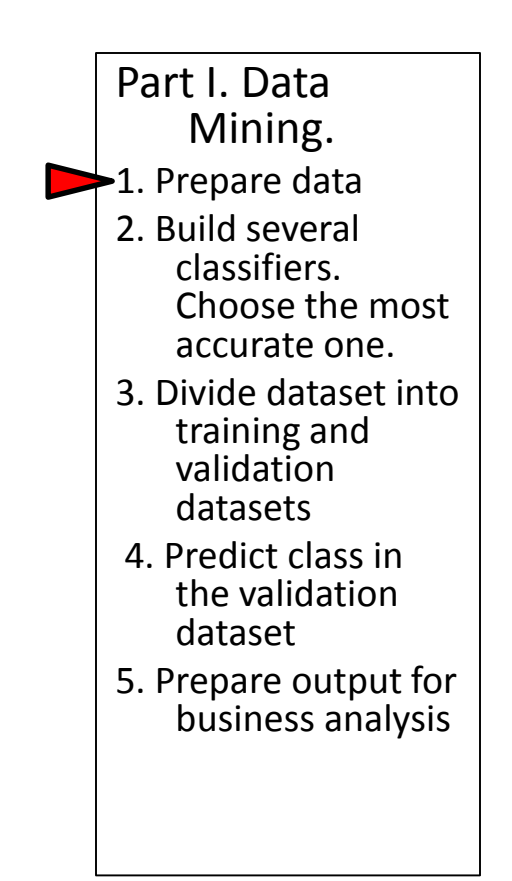

### Dataset: explore available attributes in text editor

- @relation bank-data
- @attribute id

{ID12101,ID12102,ID12103,ID12104,ID12105,ID12106,ID12107,ID12108,ID12109,ID12110,ID 12111,ID12112,ID12113,ID12114,ID12115,ID12116,ID12117,ID12118,ID12119,ID12120,ID12 121,ID12122,ID12123,ID12124,ID12125,ID12126,ID12127,ID12128,ID12129,ID12130,ID1213 1,ID12132,ID12133,ID12134,ID12135,ID12136,ID12137,ID12138,ID12139,ID12140,ID12141,I D12142,ID12143,ID12144,ID12145,ID12146,ID12147,ID12148,ID12149,ID12150,ID12151,ID1 2152,ID12153,ID12154,ID12155,ID12156,ID12157,ID12158,ID12159,ID12160,ID12161,ID121 ...

- @attribute age numeric
- @attribute sex {FEMALE,MALE}
- @attribute region {INNER\_CITY,TOWN,RURAL,SUBURBAN}
- @attribute income numeric
- @attribute married {NO,YES}
- @attribute children numeric
- @attribute car {NO,YES}
- @attribute save\_act {NO,YES}
- @attribute current\_act {NO,YES}
- @attribute mortgage {NO,YES}
- @attribute pep {YES,NO} -

Class attribute: bought Personal Equity Plan after the last mailing

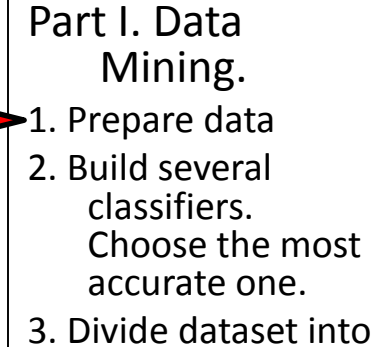

- training and validation datasets
- 4. Predict class in the validation dataset
- 5. Prepare output for business analysis

# Dataset: working with attributes

- @relation bank-data
- @attribute id {ID12101,ID12102,ID12103,ID12104,ID12105,ID12106,ID12107,ID 12108,ID12109,ID12,10,ID12111,ID12112,ID12113,ID12114,ID121 15,ID12116,ID12117,ID12118,ID12119,ID12120,ID12121,ID12122,I D12123,ID12124,ID12125,12126,ID12127,ID12128,ID12129,ID1 2130,ID12131,ID12132,ID1213,ID12134,ID12135,ID12136,ID1213 7,ID12138,ID12139,ID12140,ID12,1,ID12142,ID12143,ID12144,ID 12145,ID12146,ID12147,ID12148,ID1,19,ID12150,ID12151,ID121 52,ID12153,ID12154,ID12155,ID12156,157,ID12158,ID12159,I D12160,ID12161,ID12162,ID12163,ID1216,ID12151,ID121 2167,ID12168,ID12169,ID12170,ID12171,ID12,12173,ID1217 4,ID12175...
- @attribute age numeric
- @attribute sex {FEMALE,MALE}
- @attribute region {INNER\_CITY,TOWN,RURAL,SUBURBAN}
- @attribute income numeric
- @attribute married {NO,YES}
- @attribute children numeric
- @attribute car {NO,YES}
- @attribute save\_act {NO,YES}
- @attribute current\_act {NO,YES}
- @attribute mortgage {NO,YES}
- @attribute pep {YES,NO}

Non-predictive attribute: remove it and save file

- Part I. Data Mining.
  1. Prepare data
  2. Build several classifiers. Choose the most accurate one.
  3. Divide dataset into training and validation datasets
  4. Predict class in the validation dataset
  - 5. Prepare output for business analysis

# Dataset: working with attributes

- @relation bank-data
- @attribute age numeric
- @attribute sex {FEMALE,MALE}
- @attribute region {INNER\_CITYTOWN, RURAL, SUBURBAN}
- @attribute income numeric
- @attribute married {NO,YES}
- @attribute children numeric
- @attribute car {NO,YES}
- @attribute save\_act {NO,YES}
- @attribute current\_act {NO,YES}
- *@attribute mortgage {NO,YES}*
- @attribute pep {YES,NO}

Numeric attributes Part I. Data age and income: Mining. discretize into groups ▶ 1. Prepare data 2. Build several classifiers. Choose the most accurate one. 3. Divide dataset into training and validation datasets 4. Predict class in the validation dataset 5. Prepare output for business analysis

- Simple discretization techniques: distribute numeric values into a predefined number of bins
- Equal intervals: the bins are defined as equal-size numeric intervals
  - Equal frequency: the bins are defined such as to contain equal number of instances in each interval
- In WEKA: Filter: Choose -> Filters-> Unsupervised -> Attribute-> Discretize.
- Left-click to open parameters window

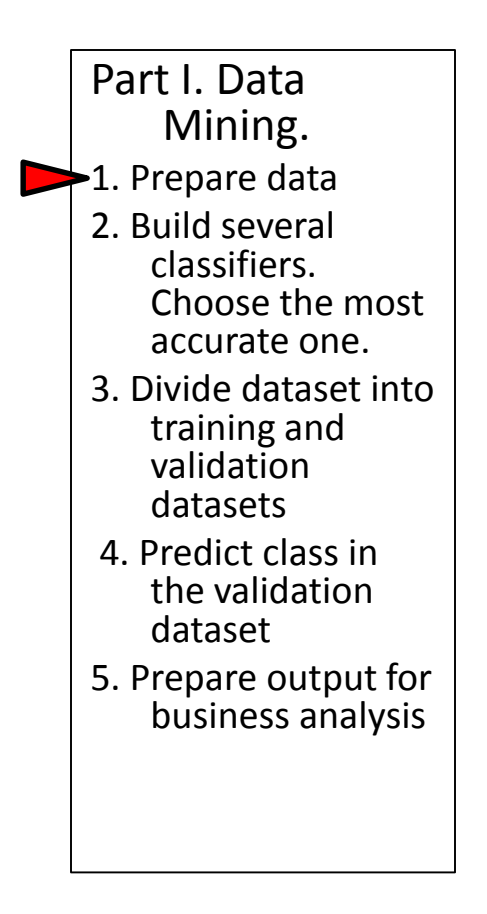

| • Age                                | 😧 weka.gui.GenericObjectEditor                                                                                                    | Explains<br>parameters |
|--------------------------------------|----------------------------------------------------------------------------------------------------|------------------------|
|                                      | weka.filters.unsupervised.attribute.Discretize         About         An instance filter that discretizes a range of numeric attributes in the dataset into nominal attributes.         Capabilities |                        |
|                                      | attributeIndices 1                                                                                                    | Index of the attribute |
| Finds optimal                        | bins 8                                                                                                    | to apply filter off. I |
| number of bins                       | desiredWeightOfInstancesPerInterval -1.0                                                                                                    | Number of bins:        |
| by data mining                       | findNumBins False                                                                                                    | based on min-max       |
| techniques                           | ignoreClass False                                                                                                    | values and common      |
|                                      | invertSelection False                                                                                                    | sense                  |
| If true - equal                      | makeBinary False                                                                                                    |                        |
| frequency binning,                   | useEqualFrequency False                                                                                                    |                        |
| if false – equal<br>interval binning | Open Save OK Cancel                                                                                                    |                        |

The number of bins is found experimentally, by observing the distribution of the class label in different bins. To play with different settings, use the Undo button

#### • Age after discretization

| Current relation<br>Relation: bank-weka.filters.unsupervised.attribute.Discretize-B6-M-1<br>Instances: 300 Attributes: 9 | Selected<br>Name:<br>Missing: | attribute<br>age<br>0 (0%) | Distinct: 8 | Type:<br>Unique: | Nominal<br>0 (0%)                 |
|----------------------------------------------------------------------------------------------------|-------------------------------|----------------------------|-------------|------------------|-----------------------------------|
| Attributes                                                                                                    | No.                           | Label                      |             | Count            |                                   |
| All None Invert Dattern                                                                                                  | 1                             | 1 '(-inf-24.125]'          |             | 41               |                                   |
|                                                                                                    |                               | 2 (24.125-30.25            | ]'          | 36               |                                   |
|                                                                                                    |                               | 3 (30.25-36.375            | ]'          | 36               |                                   |
| No. Name                                                                                                    |                               | 4 '(36.375-42.5]'          |             | 36               |                                   |
| 1 🦳 age                                                                                                    |                               | 5 (42.5-48.625)            |             | 45               |                                   |
| 2 sex                                                                                                    |                               | 6 (48.625-54.75            | ]'          | 33               |                                   |
| 3 region                                                                                                    |                               | 7 (54.75-60.875            | ]'          | 26               |                                   |
| 4 income                                                                                                    |                               | 0 1/00 075 :-01            |             | 47               |                                   |
| 5 married                                                                                                    | Class: pep                    | (Nom)                      |             |                  | <ul> <li>Visualize All</li> </ul> |
| 6 children                                                                                                    |                               |                            |             |                  |                                   |
| 7 car                                                                                                    | -                             |                            |             |                  |                                   |
| 8 mortgage                                                                                                    | -                             |                            | 45          |                  | 47                                |
| 9 pep                                                                                                    | 41                            |                            |             |                  |                                   |
|                                                                                                    |                               | 36 36                      | 36          | 33               |                                   |
|                                                                                                    |                               |                            |             |                  |                                   |
|                                                                                                    |                               |                            |             |                  | 26                                |
|                                                                                                    |                               |                            |             |                  |                                   |
|                                                                                                    |                               |                            |             |                  |                                   |
| Remove                                                                                                    |                               |                            |             |                  |                                   |
|                                                                                                    |                               |                            |             |                  |                                   |
| tabus.                                                                                                    |                               |                            |             |                  |                                   |

• Income

| 😋 weka.gui.GenericObjectEditor                                         | ×                                                        |
|------------------------------------------------------------------------|----------------------------------------------------------|
| weka.filters.unsupervised.attribute.Disc<br>About                      | retize                                                   |
| An instance filter that discretizes attributes in the dataset into nom | a range of numeric More<br>inal attributes. Capabilities |
| attributeIndices                                                       | 4                                                        |
| bins                                                                   | 6                                                        |
| desiredWeightOfInstancesPerInterval                                    | -1.0                                                     |
| findNumBins                                                            | False 💌                                                  |
| ignoreClass                                                            | False 💌                                                  |
| invertSelection                                                        | False 💌                                                  |
| makeBinary                                                             | False 💌                                                  |
| useEqualFrequency                                                      | False 👻                                                  |
| Open Save                                                              | OK Cancel                                                |

• Income after discretization

| Relation: bank-weka.niters.unsupervised.attribute.Discretize-b10-M<br>Instances: 300 Attributes: 9 | Name:<br>Missing: | : Income<br>: 0 (0%) | Distinct: 6                      | Unique: 0 | ominai<br>(0%) |
|----------------------------------------------------------------------------------------------------|-------------------|----------------------|----------------------------------|-----------|----------------|
| Attributes                                                                                         | No.               | Label                |                                  | Count     |                |
| All None Invert Pattern                                                                            |                   | 1 '(-inf-14700.      | .191667]'<br>667-24386.1733      | 44        |                |
| No. Name                                                                                           |                   | 3 '(24386.173        | 333-34072.155]                   | 69        |                |
| 1 age                                                                                              |                   | 5 '(43758,136        | -43758.130007j<br>667-53444.1183 | 45<br>26  |                |
| 2 sex                                                                                              | 1                 | 6 '(53444.118        | 333-inf)'                        | 15        |                |
| 3 region                                                                                           |                   |                      |                                  | 1         |                |
| 4 income                                                                                           |                   | A. A.                |                                  | 10        |                |
| 6 children                                                                                         | Class: pep        | o (Nom)              |                                  | •         | Visualize All  |
| 7 car                                                                                              |                   |                      |                                  |           |                |
| 8 mortgage                                                                                         | ]                 | 101                  |                                  |           |                |
| 9pep                                                                                               |                   |                      |                                  |           |                |
|                                                                                                    |                   |                      | 69                               |           |                |
|                                                                                                    | 44                |                      | 40                               |           |                |
| Remove                                                                                             |                   |                      |                                  | 26        | 15             |
|                                                                                                    | -                 |                      |                                  |           |                |

# Optional. [Binaryze multi-valued attributes]

• Undo

| reprocess Classify Cluster Associate Select attributes Visualize                                                          |                                                                    |                                       |
|----------------------------------------------------------------------------------------------------|--------------------------------------------------------------------|---------------------------------------|
| Open file Open URL Open DB Gene                                                                                           | rate Undo                                                          | Edit Save                             |
| Filter                                                                                                    |                                                                    |                                       |
| Choose NominalToBinary -R 3                                                                                               |                                                                    | Apply                                 |
| Current relation<br>Relation: bank-weka.filters.unsupervised.attribute.Discretize-B6-M-1<br>Instances: 300 Attributes: 12 | Selected attribute<br>Name: region=RURAL<br>Missing: 0 (0%) Distin | Type: Numeric<br>ct: 2 Unique: 0 (0%) |
| Attributes                                                                                                    | Statistic                                                          | Value                                 |
|                                                                                                    | Minimum                                                            | 0                                     |
| All None Invert Pattern                                                                                                   | Maximum                                                            | 1                                     |
| No. Norma                                                                                                    | Mean                                                               | 0.17                                  |
| No. Name                                                                                                    | StdDev                                                             | 0.376                                 |
| 2 sex 3 region=INNER_CITY 4 region=RURAL                                                                                  |                                                                    |                                       |
| 5 region=TOWN                                                                                                    | Class: pep (Nom)                                                   | ✓ Visualize /                         |
| 6 region=SUBURBAN                                                                                                    |                                                                    |                                       |
| / income                                                                                                    | 240                                                                |                                       |
| 9 children                                                                                                    | 248                                                                |                                       |
| 10 car                                                                                                    |                                                                    |                                       |
| 11 mortgage                                                                                                    |                                                                    |                                       |
| 12 pep                                                                                                    |                                                                    |                                       |
|                                                                                                    |                                                                    |                                       |
|                                                                                                    |                                                                    | 51                                    |
| Remove                                                                                                    | 0 0                                                                | 0                                     |
|                                                                                                    | 0                                                                  | 0.5                                   |
| tatus<br>XK                                                                                                    |                                                                    | Log                                   |

# Dataset: working with attributes - children

- @relation bank-data
- *@attribute age numeric*
- @attribute sex {FEMALE, MALE}
- @attribute region {INNER\_CITY,TOWN,RURAL,SUBURBAN}
- @attribute income numeric
- @attribute married {NO,YES}
- @attribute children numeric -
- @attribute car {NO,YES}
- @attribute save\_act {NO,YES}
- @attribute current\_act {NO,YES}
- @attribute mortgage {NO,YES}
- @attribute pep {YES,NO}

Not multi-valued: convert to nominal

# Convert numeric to nominal

• Filters->Unsupervised->attribute -> NumericToNominal

| 🕢 weka.gui.Ger             | ericObjectEditor                          | ×                    | Index of the attribut | te |
|----------------------------|-------------------------------------------|----------------------|-----------------------|----|
| weka.filters.unsup         | ervised.attribute.NumericToNominal        |                      | to apply filter on: 6 | 5  |
| About<br>A filter for turn | ing numeric attributes into nominal ones. | More<br>Capabilities |                       |    |
| attributeIndices           | 6                                         |                      |                       |    |
| debug                      | False                                     | -                    |                       |    |
| invertSelection            | False                                     | <b>v</b>             |                       |    |
| Open                       | Save OK                                   | Cancel               |                       |    |

# Convert numeric to nominal

• Children after nominalizations: 4 groups

| 🕢 Weka Explorer                                              |                                           |        |                        |                    |          |                                       |                 |
|--------------------------------------------------------------|-------------------------------------------|--------|------------------------|--------------------|----------|---------------------------------------|-----------------|
| Preprocess Classify Cluster Associate                        | Select attributes 🛛 Visua                 | lize   |                        |                    |          |                                       |                 |
| Open file Open URL                                           | Open DB                                   | Genera | ate                    | Undo               | Edit     |                                       | Save            |
| Filter                                                       |                                           |        |                        |                    |          |                                       |                 |
| Choose NumericToNominal -R 6                                 |                                           |        |                        |                    |          |                                       | Apply           |
| Current relation                                             |                                           |        | Selected attr          | ribute             |          |                                       |                 |
| Relation: bank-data-weka.filters.unsupe<br>Instances: 600 At | ervised.attribute.Remove<br>ttributes: 11 | e-R1   | Name: ch<br>Missing: 0 | ildren<br>(0%) Dis | tinct: 4 | Type: N<br>Upique: 0                  | lominal<br>(0%) |
| Attributes                                                   |                                           |        | No.                    | Label              |          | Co                                    | unt             |
|                                                              |                                           | . 1    | 1                      | 0                  |          | 263                                   |                 |
| AllNone                                                      | Invert Pat                                | tern   | 2                      | 1                  |          | 135                                   |                 |
| No                                                           | Name                                      |        | 3                      | 2                  |          | 134                                   |                 |
|                                                              | Name                                      |        | 4                      | 3                  |          | 00                                    |                 |
| 2 sex                                                        |                                           |        |                        |                    |          |                                       |                 |
| 3 region                                                     |                                           |        |                        |                    |          |                                       |                 |
| 4 income                                                     |                                           |        |                        |                    |          |                                       |                 |
| 5 🗖 married                                                  |                                           |        | Class: nen (N          |                    |          | -                                     | Visualize All   |
| 6 children                                                   |                                           |        |                        |                    |          |                                       |                 |
| 7 car                                                        |                                           |        |                        |                    |          |                                       |                 |
| 8 save_act                                                   |                                           |        | 263                    |                    |          |                                       |                 |
| 10 mortgage                                                  |                                           |        |                        |                    |          |                                       |                 |
|                                                              |                                           |        |                        |                    |          |                                       |                 |
|                                                              |                                           |        |                        |                    |          |                                       |                 |
|                                                              |                                           |        |                        | 135                | 134      |                                       |                 |
|                                                              |                                           |        |                        |                    |          |                                       |                 |
| Remove                                                       |                                           |        |                        |                    |          | C C C C C C C C C C C C C C C C C C C | 8               |
| OK OK                                                        |                                           |        |                        |                    |          | Log                                   | ×0              |

#### Save the resulting dataset as 'bank2.arff'

Part I. Data

▶ 1. Prepare data

2. Build several classifiers.

Mining.

Choose the most accurate one. 3. Divide dataset into training and validation datasets

 This is the input to our classifiers

| 😋 Weka Explorer                                                                                                    |                                          | -                                  |                                 | <ul> <li>4. Predict class in the validation dataset</li> <li>5. Prepare output for</li> </ul> |
|----------------------------------------------------------------------------------------------------|------------------------------------------|------------------------------------|---------------------------------|-----------------------------------------------------------------------------------------------|
| Preprocess Classify Cluster Associate Select attributes Visualize                                                        |                                          |                                    |                                 | business analysis                                                                             |
| Open file Open URL Open DB Gener                                                                                         | ate                                      | Undo Edit                          | Save                            |                                                                                               |
| Choose NominalToBinary -R 3                                                                                              |                                          |                                    | Apply                           |                                                                                               |
| Current relation<br>Relation: bank-weka.filters.unsupervised.attribute.Discretize-B6-M-1<br>Instances: 300 Attributes: 9 | Selected attr<br>Name: ind<br>Missing: 0 | ribute<br>come<br>(0%) Distinct: 6 | Type: Nominal<br>Unique: 0 (0%) |                                                                                               |
| Attributes                                                                                                    | No.                                      | Label                              | Count                           |                                                                                               |
|                                                                                                    | 1                                        | '(-inf-14700.191667]'              | 44                              |                                                                                               |
|                                                                                                    | 2                                        | '(14700.191667-24386.1733          | 101                             |                                                                                               |
|                                                                                                    | 3                                        | '(24386.173333-34072.155]'         | 69                              |                                                                                               |

# Classification

• Our goal: the most accurate classifier

| Algorithm | Dataset | Accuracy |
|-----------|---------|----------|
|           |         |          |
|           |         |          |
|           |         |          |
|           |         |          |

Part I. Data Mining. 1. Prepare data ▶ 2. Build several classifiers. Choose the most accurate one. 3. Divide dataset into training and validation datasets 4. Predict class in the validation dataset 5. Prepare output for business analysis

#### Classification. Trees: J48

| 🕢 Weka Explorer                                       |                                                     | 1         |                       |
|-------------------------------------------------------|-----------------------------------------------------|-----------|-----------------------|
| Preprocess Classify Clus er Associate S<br>Classifier | elect attributes   Visualize                        |           | Part I. Data          |
| Choose <b>J48</b> -C 0.25 -M 2                        |                                                     | Accuracy: | Mining.               |
| Test options                                          | Classifier output                                   | 89.5%     | 1 Droparo data        |
| O Use training set                                    |                                                     |           | I. Prepare uata       |
| C Supplied test set Set                               | Time taken to build model: 0.08 seconds             |           | 2. Build several      |
| Cross-validation Folds 10                             | === Stratified cross-validation ===                 | _         | classifiers           |
| C Percentage split % 66                               | === Sunnary ===                                     |           | Chaosa tha mast       |
| More options                                          | Correctly Classified Instances 537 89.5 %           |           | accurate one.         |
| (Nom) pep 🔹                                           | Kappa statistic 0.7866                              |           | 3 Divide dataset into |
|                                                       | Mean absolute error 0.1767                          |           |                       |
| StartStop                                             | Root mean squared error 0.3063                      |           | training and          |
| Result list (right-click for options)                 | Relative absolute error 35.6033 %                   |           | validation            |
| 09:59:30 - trees.J48                                  | Root relative squared error b1.497 %                |           | datacata              |
|                                                       |                                                     |           | udidsels              |
|                                                       | === Detailed Accuracy By Class ===                  |           | 4. Predict class in   |
|                                                       | TP Rate FP Rate Precision Recall F-Measure ROC Area |           | the validation        |
|                                                       | 0.832 0.052 0.931 0.832 0.879 0.902                 |           | tasset                |
|                                                       | 0.948 0.168 0.87 0.948 0.907 0.902                  |           | udidact               |
|                                                       | Weighted Avg. 0.895 0.115 0.898 0.895 0.894 0.902   |           | 5. Prepare output for |
|                                                       | === Confusion Matrix ===                            |           | husiness analysis     |
|                                                       |                                                     |           | business analysis     |
| Status                                                |                                                     | 1         |                       |
| OK                                                    | Log X0                                              |           |                       |
| L                                                     |                                                     |           |                       |
|                                                       |                                                     |           |                       |

### Report

| Algorithm | Dataset    | Accuracy |
|-----------|------------|----------|
| J48       | bank2.arff | 89.5     |
|           |            |          |
|           |            |          |
|           |            |          |

#### Attribute selection. Decision tree: J48

- The most important attributes (used in the tree for splitting nodes): children, married, mortgage, save\_act, income
- Let's remove the rest of the attributes (but leave the class attribute!), save file as 'bank3.arff' and try J48 again

```
children = 0
  married = NO
     mortgage = NO: YES (48.0/3.0)
     mortgage = YES
        save act = NO: YES(12.0)
        save act = YES: NO(23.0)
  married = YES
     save act = NO
        mortgage = NO: NO (36.0/5.0)
        mortgage = YES: YES
(25.0/3.0)
  save act = YES: NO (119.0/12.0)
children = 1
  income = '(-inf-14700.191667]': NO
(21.0/3.0)
  income = '(14700.191667-
24386.173333]': YES (45.0/3.0)
  income = '(24386.173333-
34072.155]': YES (33.0/2.0)
  income = '(34072.155-
```

#### Type I classifiers.

#### Decision tree: J48 on reduced dataset

• Even better accuracy. Record

| 闭 Weka Explorer                       |                                                        |                                           |           | _ 🗆 🗵 |
|---------------------------------------|--------------------------------------------------------|-------------------------------------------|-----------|-------|
| Preprocess Classify Cluster Associate | Select attributes Visualize                            |                                           |           |       |
| Classifier                            |                                                        |                                           |           |       |
| Choose <b>348</b> -C 0.25 -M 2        |                                                        |                                           |           |       |
| Test options                          | Classifier output                                      |                                           |           |       |
| C Use training set                    | income = '(53444.118333-inf)': YF                      | 5555 <del>] . 125 (7.67</del><br>ES (1.0) |           |       |
| C Supplied test set Set               |                                                        |                                           |           |       |
| Cross-validation Folds 10             | Number of Leaves : 24                                  |                                           |           |       |
| C Percentage split % 66               | Size of the tree : 33                                  |                                           |           |       |
| More options                          |                                                        |                                           |           |       |
| (Nom) pep                             | Time taken to build model: 0.02 secon                  | nds                                       |           |       |
| Start Stop                            | === Stratified cross-validation ===<br>=== Summary === |                                           |           |       |
| Result list (right-click for options) |                                                        |                                           |           |       |
| 09:59:30 - trees.J48                  | Correctly Classified Instances                         | 538                                       | 89.6667 % |       |
| 10:04:11 - trees.J48                  | Norrectly classified instances                         | 0 2001                                    | 10.3333 % |       |
|                                       | Meen ebsolute error                                    | 0.7901                                    |           |       |
|                                       | Root mean squared error                                | 0.3056                                    |           |       |
|                                       | Relative absolute error                                | 35 5796 %                                 |           |       |
|                                       | Root relative squared error                            | 61.3513 %                                 |           |       |
|                                       | Total Number of Instances                              | 600                                       |           |       |
|                                       | Detailed Assurant By Class                             |                                           |           |       |
|                                       | Decalled Accuracy by class ===                         |                                           |           | -     |
|                                       | •                                                      |                                           |           |       |
| Status                                |                                                        |                                           |           |       |
| ОК                                    |                                                        |                                           | Log       | 🐨 ×0  |

# Report

| Algorithm | Dataset    | Accuracy |
|-----------|------------|----------|
| J48       | bank2.arff | 89.5     |
| J48       | bank3.arff | 89.7     |
|           |            |          |
|           |            |          |

- Part I. Data Mining.
  1. Prepare data
  2. Build several classifiers. Choose the most
  - accurate one. 3. Divide dataset into training and validation
    - datasets
  - 4. Predict class in the validation dataset
  - 5. Prepare output for business analysis

# Decision trees: Id3 and Simple cart

| Algorithm  | Dataset    | Accuracy, % |
|------------|------------|-------------|
| J48        | bank2.arff | 89.5        |
| J48        | bank3.arff | 89.7        |
| ld3        | bank2.arff | 77.0        |
| ld3        | bank3.arff | 86.0        |
| SimpleCart | bank2.arff | 86.8        |
| SimpleCart | bank3.arff | 89.5        |

The best accuracy for decision trees: J48 and on bank3.arff

# Report so far

| Algorithm | Dataset    | Accuracy, % |
|-----------|------------|-------------|
| J48       | bank3.arff | 89.7        |
|           |            |             |
|           |            |             |
|           |            |             |

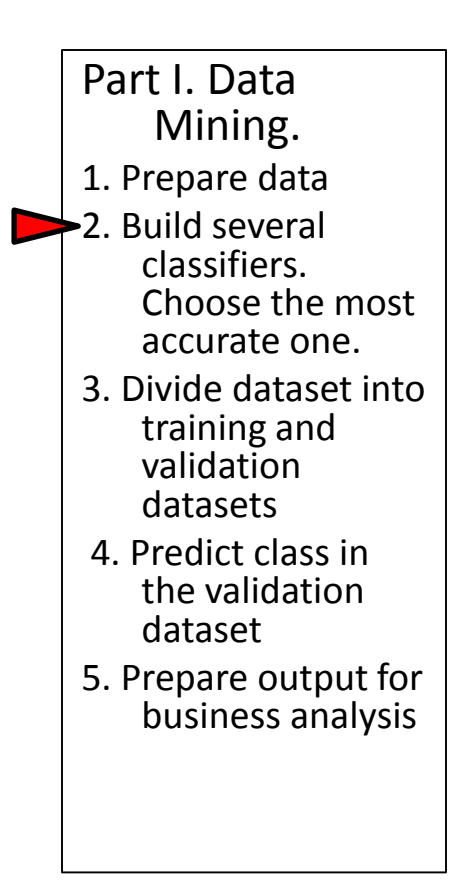

## Type 2 classifiers - Rules: DecisionTable on the full dataset bank2.arff

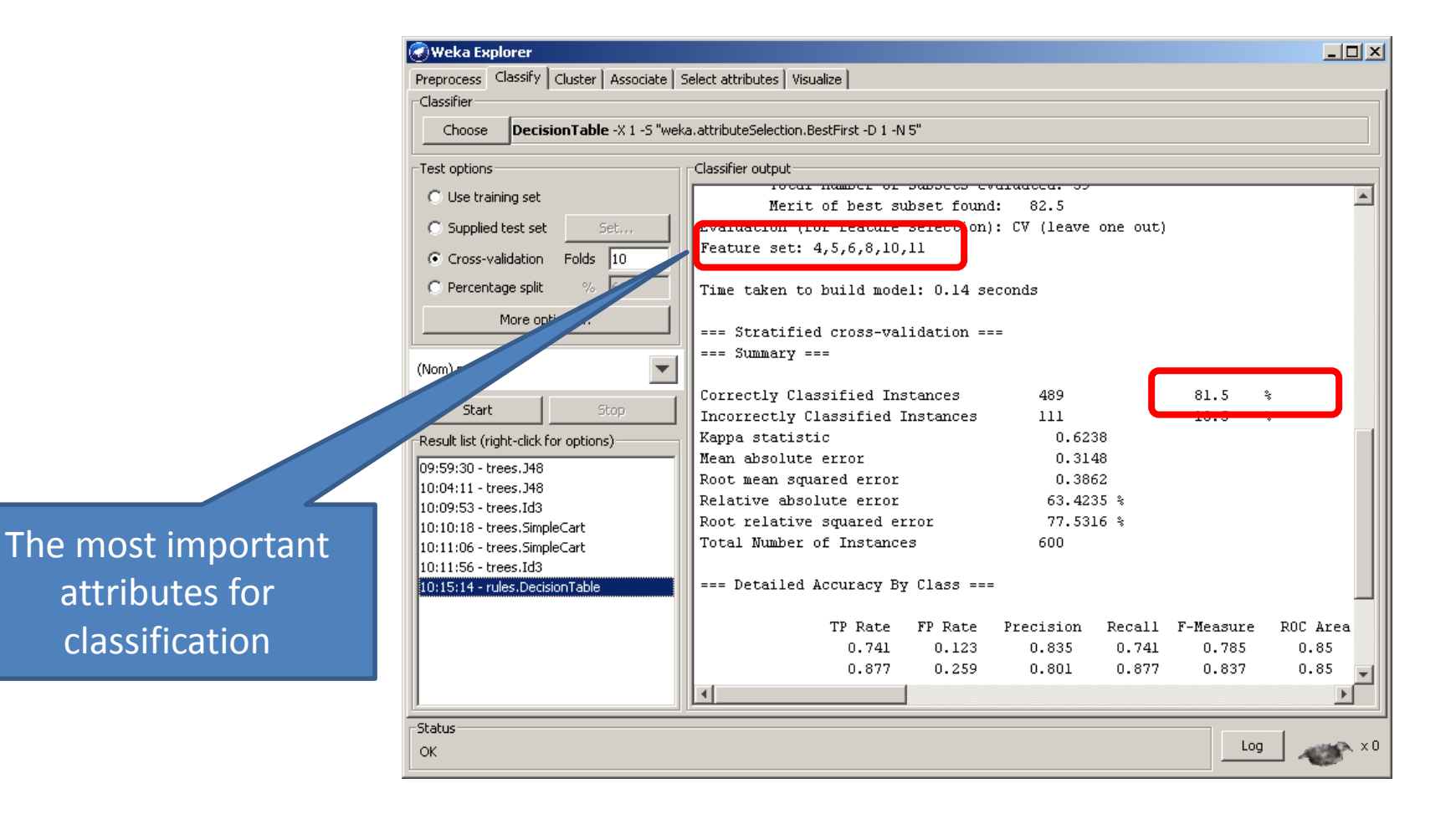

# Attribute selection: DecisionTable on the full dataset

- The most important attributes:
  - 4- income
  - 5- married
  - 6- children
  - 8- save\_act
  - 10 mortgage
- Let's remove the rest
- Save file as bank4.arff
- Re-build decision tree J48: accuracy 89.7 – very high!
- We will use bank4.arff as our input for the rest of the lab

| ØWeka Explorer                                         |                                                       |                       |      |
|--------------------------------------------------------|-------------------------------------------------------|-----------------------|------|
| Preprocess Classify Cluster Associate S                | ielect attributes   Visualize                         |                       |      |
| Classifier                                             |                                                       |                       |      |
| Choose DecisionTable -X 1 -5 "wek                      | a.attributeSelection.BestFirst -D 1 -N 5"             |                       |      |
| Test options                                           | Classifier output                                     |                       |      |
| C Use training set                                     | Merit of best subset found                            | araacca. 55<br>: 82.5 |      |
| C Supplied test set Set                                | Evaluation (for feature selection)                    | . V (leave            | one  |
| Cross-validation Folds 10                              | Feature set: 4,5,6,8,10,11                            | J                     |      |
| C Percentage split % 66                                | Time taken to build model: 0.14 se                    | conds                 |      |
| More options                                           | === Stratified cross-validation ==<br>=== Sunmary === | -                     |      |
|                                                        | Correctly Classified Instances                        | 489                   |      |
| Start Stop                                             | Incorrectly Classified Instances                      | 111                   |      |
| Result list (right-click for options)                  | Kappa statistic                                       | 0.623                 | 38   |
| 09/59/30 - trees 148                                   | Mean absolute error                                   | 0.314                 | 48   |
| 10:04:11 - trees. 348                                  | Root mean squared error                               | 0.386                 | 52   |
| 10:09:53 - trees.Id3                                   | Relative absolute error                               | 63.423                | 35 % |
| 10:10:18 - trees.SimpleCart                            | Root relative squared error                           | 77.53                 | 16 % |
| 10:11:06 - trees.SimpleCart                            | Total Number of Instances                             | 600                   |      |
| 10:11:56 - trees.Id3<br>10:15:14 - rules.DecisionTable | === Detailed Accuracy By Class ===                    |                       |      |
|                                                        | TP Rate FP Rate                                       | Precision             | Re   |
|                                                        | 0.741 0.123                                           | 0.835                 | 0    |
|                                                        | 0.877 0.259                                           | 0.801                 | 0    |
|                                                        |                                                       |                       |      |
| · · · · · · · · · · · · · · · · · · ·                  | tr.                                                   |                       |      |

# The rest of the Rule learners on bank4.arff

|       | Algorithm | Dataset    | Accuracy, % |
|-------|-----------|------------|-------------|
|       | J48       | bank3.arff | 89.7        |
| J48   |           | bank4.arff | 89.7        |
|       | JRip      | bank4.arff | 87.8        |
| Dulas | Part      | bank4.arff | 88.3        |
| Rules | Prism     | bank4.arff | 67.3        |
|       | Ridor     | bank4.arff | 84.7        |

The best result for rule learners

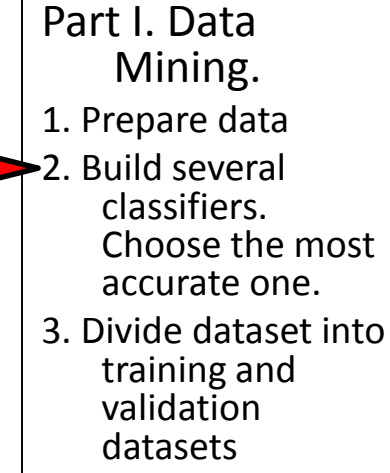

- 4. Predict class in the validation dataset
- 5. Prepare output for business analysis

### Report so far

| Algorithm | Dataset    | Accuracy, % |
|-----------|------------|-------------|
| J48       | bank4.arff | 89.7        |
| Part      | bank4.arff | 88.3        |
|           |            |             |
|           |            |             |

# Type III classifiers: Naïve Bayes

- For 'bank2.arff' (full dataset): 70.5% accurate
- For 'bank3.arff' (J48 reduction): 72.5% accurate
- For 'bank4.arff' (DecisionTable reduction): 72.5% accurate

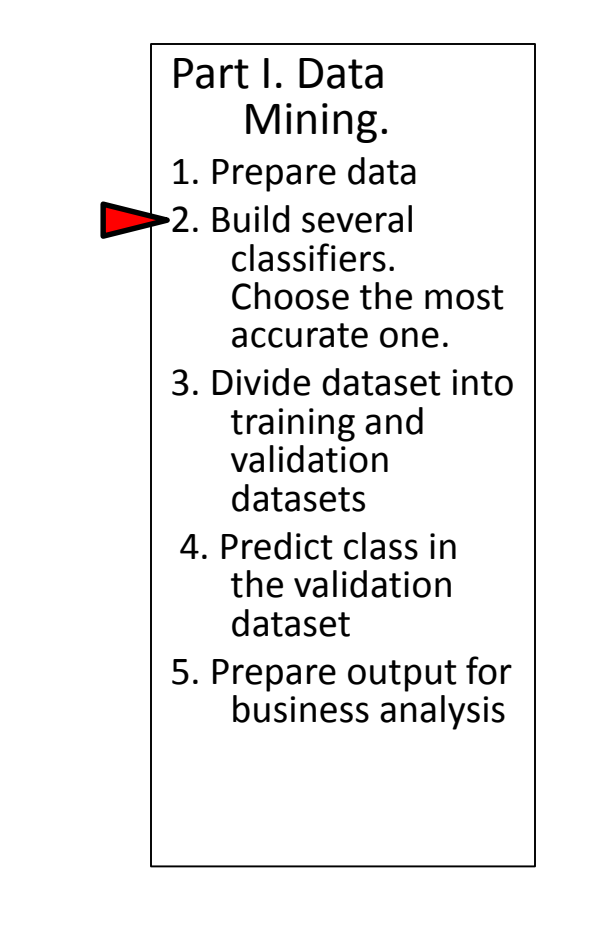

# Report

| Algorithm  | Dataset    | Accuracy, % |
|------------|------------|-------------|
| J48        | bank4.arff | 89.7        |
| Part       | bank4.arff | 88.3        |
| NaiveBayes | bank4.arff | 72.5        |
|            |            |             |

Part I. Data Mining. 1. Prepare data 2. Build several classifiers. Choose the most accurate one. 3. Divide dataset into training and validation datasets 4. Predict class in the validation dataset 5. Prepare output for business analysis

# Generating validation dataset

- We will use 70% of the data for training the classifier, and 30% for the validation
- The validation dataset contains actual responses, but we will try to predict them with our best classifier, to see how good is the prediction

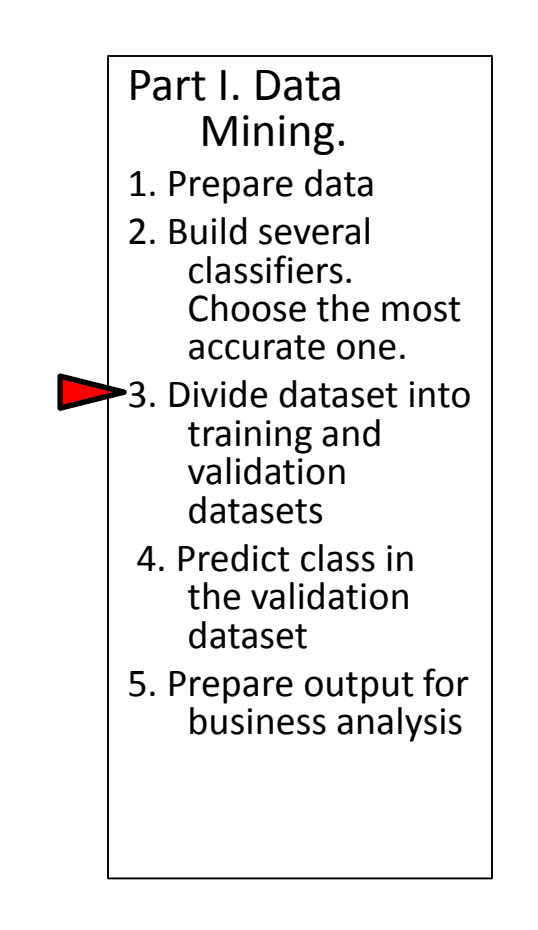

# Generating output for business analysis

- Re-open bank4.arff
- Choose one of our best classifiers: J48
- Test options: Percentage split
- Press More Options button

| 🕣 Weka Explorer                       |      |                 |              |            |
|---------------------------------------|------|-----------------|--------------|------------|
| Preprocess Classify Cluster Associate | Se   | elect attribute | es Visualize |            |
| Classifier                            |      |                 |              |            |
| Choose <b>J48</b> -C 0.25 -M 2        |      |                 |              |            |
| Test options                          |      | Classifier out  | :put         |            |
| C. Use training set                   |      |                 |              |            |
| C use training set                    |      | Time tak        | en to buil   | ld model:  |
| C Supplied test set Set               |      |                 |              |            |
| C Cross-validation Folds 10           |      | === Pred        | ictions or   | ntest spli |
| Percentage split % 70                 |      | inst#,          | actual,      | predicted  |
| More options                          |      | 1               | 2:NO         | 2:N        |
| More options                          |      | 2               | 1:YES        | 1:YE:      |
|                                       | 1    | 3               | 2:NO         | 2:N        |
| (Nom) pep                             |      | 4               | 2:NO         | 2:N        |
| Charak Chara                          | e ll | 5               | 1:YES        | 1:YE:      |
| Start                                 |      | 6               | 2:NO         | 2:N        |
| Result list (right-click for options) | ٦    | 7               | 2:NO         | 2:N        |
|                                       |      | 8               | 1:YES        | 2:N        |
| 10:15:14 - rules.Decision l'able      |      | 9               | 1:YES        | 1:YE:      |
| 10:22:56 - trees.J46                  |      | 10              | 2:NO         | 2:N        |
| 10:20:32 - rules.JRIP                 |      | 11              | 2:NO         | 2:N        |
| 10:27:00 - rules.PART                 |      | 12              | 1:YES        | 1:YE:      |
| 10:22:29 - rules Pider                |      | 13              | 2:NO         | 2:N        |
| 10:20:33 - haves NaiveBaves           |      | 14              | 1:YES        | 1:YE:      |
| 10:32:59 - bayes NaiveBayes           |      | 15              | 2:NO         | 2:N        |
| 10:32:33 - bayes NaiveBayes           |      | 16              | 2:NO         | 2:N        |
| 10:40:39 - trees, 148                 |      | 17              | 1:YES        | 1:YE:      |
| 10:41:47 - trees.J48                  |      | 18              | 1:YES        | 1:YE:      |
| 10:42:06 - trees.J48                  |      | •               |              |            |
|                                       |      |                 |              |            |

# Generating output for business analysis

- Check: Output predictions
- Run J48 Decison tree classifier

| Classifier evaluation options       |  |
|-------------------------------------|--|
| V Dutput model                      |  |
| ✓ Output per-class stats            |  |
| Output entropy evaluation measures  |  |
| ✓ Output confusion matrix           |  |
| Store predictions for visualization |  |
| Output predictions                  |  |
| Output additional attributes        |  |
| Cost-sensitive evaluation Set       |  |
| Random seed for XVal / % Split 1    |  |
| ✓ Preserve order for % Split        |  |
| Cutput source code WekaClassifier   |  |
| ОК                                  |  |

#### Predict class in the validation dataset

 Run J48 using training and validation datasets. Note that the accuracy has decreased.

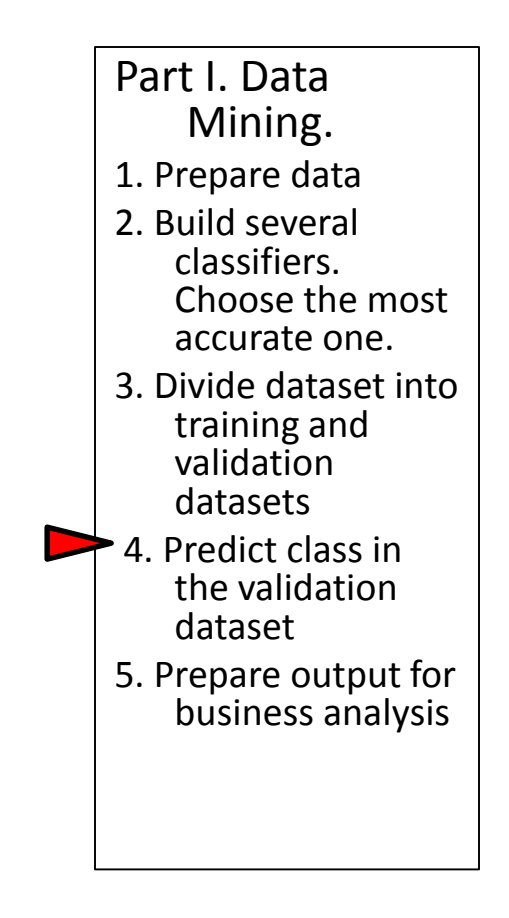

# Transfer prediction into a text file

- Copy predictions and paste into a text file
- Save file as bank\_predicted .txt
- Do find \*,+ and replace them with a space

| <u>F</u> ind Next   |
|---------------------|
| <u>R</u> eplace     |
| Replace <u>A</u> ll |
| Cancel              |
|                     |

| reprocess       Classify       Cluster       Associate       Select attributes       Visualize         Classifier       Choose       148 - C 0.25 - M 2       Image: Classifier output       Image: Classifier output                                                                                                    | 🕽 Weka Explorer                       |                                                    |             |              |   |        |        |
|----------------------------------------------------------------------------------------------------|---------------------------------------|----------------------------------------------------|-------------|--------------|---|--------|--------|
| Classifier<br>Choose 148 -C 0.25 -M 2<br>Test options<br>Use training set<br>Supplied test set<br>Cross-validation Folds 10<br>Percentage split % 70<br>More options<br>Nom) pep<br>Start Stop<br>Start Stop<br>166 2: N0 2: N0 0.0111 *0.889<br>167 1: YES 1: YES *0.923 0.077<br>166 2: N0 2: N0 0.111 *0.889<br>167 1: YES 1: YES *0.923 0.077<br>168 1: YES 1: YES *0.923 0.077<br>168 1: YES 1: YES *0.923 0.077<br>168 1: YES 1: YES *0.923 0.077<br>168 1: YES 1: YES *0.923 0.077<br>168 1: YES 1: YES *0.923 0.077<br>168 1: YES 1: YES *0.923 0.077<br>168 1: YES 1: YES *0.923 0.077<br>168 1: YES 1: YES *0.923 0.077<br>169 2: N0 0.0111 *0.889<br>170 2: N0 0.011 *0.786<br>171 2: N0 2: N0 0.011 *0.786<br>172 1: YES 2: N0 + 0.263 *0.737<br>173 2: N0 2: N0 0.011 *0.99<br>174 1: YES 1: YES *1 0<br>175 2: N0 2: N0 0.076 *0.924<br>176 2: N0 1: YES + *1 0<br>175 2: N0 2: N0 0.076 *0.924<br>178 1: YES 2: N0 + 0.076 *0.924<br>178 1: YES 2: N0 + 0.076 *0.924<br>178 1: YES 2: N0 + 0.076 *0.924<br>178 1: YES 1: YES *1 0<br>10:27:37 -uies.PART<br>10:27:39 - rules.PART<br>10:27:49 - rules.NaiveBayes<br>23 - bayes.NaiveBayes<br>39 - trees.J48<br>To crrectly Classified Instances 158<br>Incorrectly Classified Instances 22<br>4<br>4<br>4<br>4<br>4<br>4<br>4<br>4<br>4<br>4<br>4<br>4<br>4                                                                                                    | Preprocess Classify Cluster Associate | Select attributes                                  | Visualize   |              |   |        |        |
| Choose       J48 - C 0.25 - M 2         Test options       Classifier output         C Use training set       163       2:N0       0.077 *0.923         Supplied test set       Set       163       2:N0       0.263 *0.737         C Cross-validation       Folds       10       165       1:YES       1:YES       *0.923       0.077         C Cross-validation       Folds       10       165       1:YES       1:YES       *0.923       0.077         C Percentage split       %       70       166       2:N0       2:N0       0.111 *0.889         167       1:YES       1:YES       *0.923       0.077       168       1:YES       *0.923       0.077         168       1:YES       1:YES       *0.923       0.077       168       1:YES       *0.923       0.077         169       2:N0       2:N0       0.0111 *0.889       167       1:YES       *0.924       171       2:N0       0.0111 *0.89       171       2:N0       0.011 *0.9       175       2:N0       0.011 *0.9       175       2:N0       0.076 *0.924       177       2:N0       2:N0       0.076 *0.924       177       173       175       2:N0       0.076 *0.924       177                                                                                                    | Classifier                            |                                                    | · ·         |              |   |        |        |
| CHOOSE 140 C 0.23 H 12<br>Test options<br>C Use training set<br>Supplied test set Set<br>C Cross-validation Folds 10<br>Percentage split % 70<br>More options<br>More options<br>Nom) pep<br>Start Stop<br>Start Stop<br>Start Stop<br>Start Stop<br>164 2: N0 2: N0 0.263 *0.737<br>165 1: YES 1: YES *0.923 0.077<br>166 2: N0 2: N0 0.111 *0.889<br>167 1: YES 1: YES *0.927 0.083<br>169 2: N0 2: N0 0.076 *0.924<br>170 2: N0 2: N0 0.0111 *0.889<br>171 2: N0 2: N0 0.0111 *0.889<br>172 1: YES 2: N0 + 0.263 *0.737<br>173 2: N0 2: N0 0.0111 *0.889<br>172 1: YES 2: N0 + 0.263 *0.737<br>173 2: N0 2: N0 0.0111 *0.899<br>172 1: YES 2: N0 + 0.263 *0.737<br>173 2: N0 2: N0 0.011 *0.924<br>174 1: YES 1: YES *1 0<br>175 2: N0 2: N0 0.076 *0.924<br>176 2: N0 1: YES + *1 0<br>177 2: N0 2: N0 0.076 *0.924<br>178 1: YES 2: N0 + 0.076 *0.924<br>179 2: N0 2: N0 0.076 *0.924<br>179 2: N0 2: N0 0.076 *0.924<br>179 2: N0 2: N0 0.076 *0.924<br>179 2: N0 2: N0 0.076 *0.924<br>179 2: N0 2: N0 0.076 *0.924<br>179 2: N0 2: N0 0.076 *0.924<br>179 2: N0 2: N0 0.076 *0.924<br>179 2: N0 2: N0 0.076 *0.924<br>179 2: N0 2: N0 0.076 *0.924<br>179 2: N0 2: N0 0.076 *0.924<br>179 2: N0 2: N0 0.076 *0.924<br>179 2: N0 2: N0 0.076 *0.924<br>179 2: N0 2: N0 0.076 *0.924<br>180 1: YES 1: YES *1 0<br>=== Evaluation on test split ===<br>=== Summary ===<br>Correctly Classified Instances 158<br>Incorrectly Classified Instances 22<br>*<br>*                                                                                                    | Choose 149 C 0 25 M 2                 |                                                    |             |              |   |        |        |
| Test options       Classifier output            Use training set           163         2:N0         2:N0         0.077         *0.923         164         2:N0         2:N0         0.263         *0.737             Supplied test set           Set           165         1:YES         1:YES         *0.923         0.077             Cross-validation           Folds           166         2:N0           0.0111         *0.889             Cross-validation           Folds           166         2:N0           0.111             Percentage split           %         70           168           1:YES           %         0.923           0.077             More options           169           2:N0           0.076           0.924             To           2:N0           2:N0           0.076           0.924             To           Start           Stop           173           2:N0           0.076           0.924             172           172           175           175             1                                                                                                    | Choose 348-C 0.23-M 2                 |                                                    |             |              |   |        |        |
| C       Use training set       163       2:N0       2:N0       0.077       *0.923         Supplied test set       Set       164       2:N0       0.263       *0.737         C       Cross-validation       Folds       10       165       1:YES       *0.923       0.077         C       Cross-validation       Folds       10       166       2:N0       2:N0       0.111       *0.889         I       167       1:YES       1:YES       *0.923       0.077         166       2:N0       2:N0       0.111       *0.889         I       167       1:YES       *0.923       0.077         I       166       2:N0       2:N0       0.0111       *0.889         I       170       2:N0       2:N0       0.076       *0.924         I       171       2:N0       2:N0       0.076       *0.924         I       173       2:N0       2:N0       0.076       *0.924         I       174       1:YES       1:YES       *1       0         I0:25:32       rules.DecisionTable       177       2:N0       2:N0       0.076       *0.924         I0:22:58       trees.J48                                                                                                    | Test options                          | Classifier output                                  | ut          |              |   |        |        |
| Supplied test set       Set         Supplied test set       Set         Cross-validation       Folds         Percentage split       % 70         More options       166         Nom) pep       167         1:YES       1:YES         *0.923       0.077         166       2:N0         0.111       *0.889         167       1:YES         168       1:YES         169       2:N0         170       2:N0         2:N0       2:N0         0.214       *0.923         168       1:YES         172       1:YES         171       2:N0         2:N0       2:N0         0.214       *0.923         171       2:N0         2:N0       2:N0         0:171:S0       2:N0         10:22:58 - trees.J48       177         10:22:58 - trees.J48       1:YES         10:22:59 - rules.PART       1:YES         10:22:59 - rules.PART       1:YES         10:22:59 - bayes.NaiveBayes       1:YES         39 - bayes.NaiveBayes       1:YES         39 - trees.J48       . <tr< td=""><td>O Use training set</td><td>163</td><td>2:NO</td><td>2:N0</td><td></td><td>0.077</td><td>*0.923</td></tr<>                                                                                                    | O Use training set                    | 163                                                | 2:NO        | 2:N0         |   | 0.077  | *0.923 |
| C       Supplied test set       Set         C       Cross-validation       Folds         IO       Cross-validation       Folds         Percentage split       %       70         Ic6       1: YES       1: YES         More options       166       1: YES         More options       167       1: YES         More options       169       2: N0       0.077         168       1: YES       *0.923       0.077         168       1: YES       *0.923       0.077         168       1: YES       *0.923       0.077         168       1: YES       *0.923       0.077         168       1: YES       1: YES       *0.923       0.077         168       1: YES       1: YES       *0.923       0.077         168       1: YES       1: YES       *0.917       0.083         170       2: N0       2: N0       0.011       *0.824         171       2: N0       2: N0       0.076       *0.924         172       1: YES       1: YES       *1       0         10:22:58 - trees.J48       10:27:09       1: YES       1: N0       0.076       *0.924 </td <td></td> <td>164</td> <td>2:NO</td> <td>2:NO</td> <td></td> <td>0.263</td> <td>*0.737</td>                                                                                                    |                                       | 164                                                | 2:NO        | 2:NO         |   | 0.263  | *0.737 |
| C Cross-validation       Folds       10         ● Percentage split       %       70         ● Percentage split       %       70         ● More options       166       1: YES       1: YES         ● More options       169       2: N0       0.076       *0.923       0.077         168       1: YES       1: YES       *0.917       0.083         ● More options       169       2: N0       0.076       *0.924         170       2: N0       2: N0       0.0111       *0.889         169       2: N0       2: N0       0.0111       *0.889         171       2: N0       2: N0       0.111       *0.889         172       1: YES       2: N0       0.0111       *0.889         172       1: YES       2: N0       0.0111       *0.889         172       1: YES       2: N0       2: N0       0.0111       *0.89         10:15:14       rules.DecisionTable       175       2: N0       2: N0       0.076       *0.924         10:27:03       rules.Prism       1: YES       1: YES       1: 0       0.076       *0.924         10:27:29       rules.Prism       1: YES       1: YES                                                                                                    | C Supplied test set Set               | 165                                                | 1:YES       | 1:YES        |   | *0.923 | 0.077  |
| <ul> <li>Percentage split % 70</li> <li>167 1:YES 1:YES *0.923 0.077</li> <li>168 1:YES 1:YES *0.917 0.083</li> <li>169 2:N0 2:N0 0.076 *0.924</li> <li>170 2:N0 2:N0 0.214 *0.786</li> <li>171 2:N0 2:N0 0.111 *0.889</li> <li>172 1:YES 2:N0 + 0.263 *0.737</li> <li>173 2:N0 2:N0 0.076 *0.924</li> <li>174 1:YES 1:YES *1 0</li> <li>175 2:N0 2:N0 0.1 *0.924</li> <li>176 2:N0 1:YES *1 0</li> <li>177 2:N0 2:N0 0.1 *0.9</li> <li>176 2:N0 1:YES + *1 0</li> <li>177 2:N0 2:N0 0.076 *0.924</li> <li>178 1:YES 2:N0 + 0.076 *0.924</li> <li>178 1:YES 2:N0 + 0.076 *0.924</li> <li>178 1:YES 2:N0 + 0.076 *0.924</li> <li>179 2:N0 2:N0 0.076 *0.924</li> <li>179 2:N0 2:N0 0.076 *0.924</li> <li>179 2:N0 2:N0 0.076 *0.924</li> <li>180 1:YES 1:YES *1 0</li> <li>180 1:YES 1:YES *1 0</li> <li>180 1:YES 1:YES *1 0</li> <li>190 2:N0 2:N0 0.076 *0.924</li> <li>191 2:N0 2:N0 0.076 *0.924</li> <li>192 2:N0 2:N0 0.076 *0.924</li> <li>192 2:N0 2:N0 0.076 *0.924</li> <li>192 2:N0 2:N0 0.076 *0.924</li> <li>193 2:N0 2:N0 0.076 *0.924</li> <li>194 1:YES 1:YES *1 0</li> <li>195 2:N0 2:N0 0.076 *0.924</li> <li>196 1:YES 1:YES *1 0</li> </ul>                                                                                                    | C Cross-validation Folds 10           | 166                                                | 2:N0        | 2:NO         |   | 0.111  | *0.889 |
| 168       1:YES       1:YES       *0.917       0.083         More options       169       2:N0       2:N0       0.076       *0.924         170       2:N0       2:N0       0.214       *0.786         Nom) pep       Image: start indice start indice start indindice start indindindice start indice start                                                                                                    | C Devreehage celik 9/ 70              | 167                                                | 1:YES       | 1:YES        |   | *0.923 | 0.077  |
| More options       169       2:N0       2:N0       0.076 *0.924         Nom) pep       I70       2:N0       0.214 *0.786         171       2:N0       2:N0       0.111 *0.889         172       1:YES       2:N0       +       0.263 *0.737         Start       Stop       173       2:N0       2:N0       0.076 *0.924         171       2:N0       2:N0       0.0111 *0.889       172         Start       Stop       173       2:N0       0.076 *0.924         173       2:N0       2:N0       0.076 *0.924         174       1:YES       1:YES       *1       0         10:15:14 - rules.DecisionTable       175       2:N0       0.1       *0.9         176       2:N0       1:YES       + *1       0         10:25:258 - trees.J48       1:YES       2:N0       0.076 *0.924         10:27:29 - rules.PRT       1:YES       2:N0       0.076 *0.924         10:32:33 - bayes.NaiveBayes       *1       0         10:32:33 - bayes.NaiveBayes       *1       0         10:32:33 - bayes.NaiveBayes       *1       0         10:32:33 - bayes.NaiveBayes       1:YES       1:YES         10                                                                                                    | Percencage split     %      70        | 168                                                | 1:YES       | 1:YES        |   | *0.917 | 0.083  |
| Nom) pep       170       2:N0       2:N0       0.214 *0.786         Nom) pep       171       2:N0       0.111 *0.889         Start       Stop       172       1:YES       2:N0       +0.263 *0.737         Start       Stop       173       2:N0       2:N0       0.0111 *0.889         172       1:YES       2:N0       +0.263 *0.737       173       2:N0       0.0076 *0.924         174       1:YES       1:YES       *1       0       175       2:N0       0.11 *0.9         10:15:14 - rules.DecisionTable       175       2:N0       1:YES       + *1       0         10:26:32 - rules.JRip       10:27:03 - rules.PART       10.076 *0.924       178       1:YES       2:N0       0.076 *0.924         10:28:49 - rules.Ridor       1:YES       1:YES       *1       0       1:YES       *1       0         10:32:33 - bayes.NaiveBayes       59 - bayes.NaiveBayes       *1       0       1:YES       *1       0         10:32:33 - bayes.NaiveBayes       59 - bayes.NaiveBayes       1:YES       *1       0         10:32:33 - bayes.NaiveBayes       1:YES       1:YES       1:1       0         10:32:33 - bayes.NaiveBayes       59 - brees.J48       1:O                                                                                                    | More options                          | 169                                                | 2:N0        | 2:NO         |   | 0.076  | *0.924 |
| Nom) pep       171       2:N0       2:N0       0.111       *0.889         Start       Stop       172       1:YES       2:N0       +       0.263       *0.737         Start       Stop       173       2:N0       2:N0       0.076       *0.924         Result list (right-click for options)       174       1:YES       1:YES       *1       0         10:15:14 - rules.DecisionTable       175       2:N0       2:N0       0.11       *0.9         10:22:58 - trees.J48       10:26:32 - rules.JRip       177       2:N0       2:N0       0.076       *0.924         10:27:03 - rules.PART       1:YES       2:N0       0.076       *0.924         10:22:33 - bayes.NaiveBayes       1:YES       1:YES       *1       0         10:22:33 - bayes.NaiveBayes       1:YES       1:YES       *1       0         10:22:33 - bayes.NaiveBayes       1:YES       1:YES       *1       0         10:22:33 - bayes.NaiveBayes       -       1:YES       *1       0         10:22:33 - bayes.NaiveBayes       -       1:YES       *1       0         10:22:33 - bayes.NaiveBayes       -       -       1:YES       *1       0         10:22:33 - bayes.NaiveB                                                                                                    |                                       | 170                                                | 2:N0        | 2:NO         |   | 0.214  | *0.786 |
| 172       1:YES       2:N0       +       0.263       *0.737         Start       Stop       173       2:N0       2:N0       0.076       *0.924         173       2:N0       2:N0       0.076       *0.924         174       1:YES       1:YES       *1       0         10:15:14 - rules.DecisionTable       175       2:N0       2:N0       0.1       *0.9         10:22:58 - trees.J48       10:26:32 - rules.JRip       177       2:N0       2:N0       0.076       *0.924         10:27:03 - rules.PART       10:27:29 - rules.Ridor       179       2:N0       2:N0       0.076       *0.924         10:28:49 - rules.Ridor       1:YES       1:YES       *1       0         10:22:33 - bayes.NaiveBayes       12       1:YES       1:YES       *1       0         10:22:33 - bayes.NaiveBayes       19       1:YES       1:YES       *1       0         10:32:33 - bayes.NaiveBayes       19       1:YES       1:YES       *1       0         10:32:33 - bayes.NaiveBayes       19       1:YES       1:YES       158         10:00 - trees.J48       10       10:00 - trees.J48       158         10 - trees.J48       10       1:Settif                                                                                                    | (Nom) pep                             | 171                                                | 2:N0        | 2:NO         |   | 0.111  | *0.889 |
| Start       Stop         Result list (right-click for options)       173       2:N0       2:N0       0.076 *0.924         Result list (right-click for options)       174       1:YES       1:YES       *1       0         No.11.50       dccs.nds       175       2:N0       2:N0       0.1       *0.924         10:15:14 - rules.DecisionTable       175       2:N0       2:N0       0.1       *0.9         10:22:58 - trees.J48       10:26:32 - rules.JRip       176       2:N0       2:N0       0.076 *0.924         10:22:59 - rules.PART       178       1:YES       2:N0       +       0.076 *0.924         10:22:703 - rules.PART       10:22:33 - bayes.NaiveBayes       1:YES       1:YES       1:N0       0.076 *0.924         10:22:33 - bayes.NaiveBayes       1:YES       1:YES       1:YES       *1       0         10:23:33 - bayes.NaiveBayes       1:YES       1:YES       *1       0         10:28:49 - rules.Ridor       1:YES       1:YES       *1       0         10:28:49 - rules.NaiveBayes       23 - bayes.NaiveBayes       1:YES       1:S         23 - bayes.NaiveBayes       39 - trees.J48       Incorrectly Classified Instances       158         10 - trees.J48       -                                                                                                    |                                       | 172                                                | 1:YES       | 2:NO         | + | 0.263  | *0.737 |
| 174       1:YES       *1       0         Result list (right-click for options)       175       2:N0       2:N0       0.1       *0.9         10:15:14 - rules.DecisionTable       176       2:N0       1:YES       + *1       0         10:22:58 - trees.J48       10:26:32 - rules.JRip       177       2:N0       2:N0       0.076 *0.924         10:27:03 - rules.PART       10:27:09 - rules.Prism       10:28:49 - rules.Ridor       0.076 *0.924       179       2:N0       2:N0       0.076 *0.924         10:32:33 - bayes.NaiveBayes       10:32:33 - bayes.NaiveBayes       1:YES       1:YES       *1       0         10:32:33 - bayes.NaiveBayes       23 - bayes.NaiveBayes       23 - bayes.NaiveBayes       1:YES       1:YES       10         10:32:34 - bayes.NaiveBayes       10:32:33 - bayes.NaiveBayes       1:YES       1:YES       1:YES       1:YES         10:32:33 - bayes.NaiveBayes       10:Correctly Classified Instances       158       10:correctly Classified Instances       158         10:0 - trees.J48       1       1       1       1       1       1       1         10 - trees.J48       1       1       1       1       1       1       1       1         10 - trees.J48       1                                                                                                    | Start Stop                            | 173                                                | 2:NO        | 2:NO         |   | 0.076  | *0.924 |
| Result list (right-click for options)       175       2:N0       2:N0       0.1       *0.9         10:15:14 - rules.DecisionTable       176       2:N0       1:YES       + *1       0         10:22:58 - trees.J48       10:26:32 - rules.JRip       177       2:N0       2:N0       0.076 *0.924         10:27:03 - rules.PART       1:YES       2:N0       + 0.076 *0.924         10:27:29 - rules.Pism       1:YES       2:N0       - 0.076 *0.924         10:28:49 - rules.Ridor       1:YES       1:YES       *1         10:32:33 - bayes.NaiveBayes       1:YES       1:YES       *1         23 - bayes.NaiveBayes       23 - bayes.NaiveBayes       23 - bayes.NaiveBayes       158         1ncorrectly Classified Instances       158         1ncorrectly Classified Instances       22                                                                                                    |                                       | 174                                                | 1:YES       | 1:YES        |   | *1     | 0      |
| 176       2:N0       1:YES       + *1       0         10:15:14 - rules.DecisionTable       177       2:N0       2:N0       0.076 *0.924         10:22:58 - trees.J48       178       1:YES       2:N0       + 0.076 *0.924         10:26:32 - rules.JRip       179       2:N0       2:N0       0.076 *0.924         10:27:03 - rules.PART       10:27:29 - rules.Prism       180       1:YES       1:YES       *1       0         10:28:49 - rules.Ridor       10:32:33 - bayes.NaiveBayes       *1       0       === Evaluation on test split ===       ===       ===       Summary ===       ===       Summary ===       ===       Summary ===       ===       Summary ===       ===       Summary ===       ===       Summary ===       ===       Summary ===       ===       Summary ===       ===       Summary ===       ===       Summary ===       ===       Summary ===       ===       Summary ===       Summary ===       Summary ===       Summary ===       Summary ===       Summary ===       Summary ===       Summary ===       Summary ===       Summary ==       Summary ==       Summary ==       Summary ==       Summary ==       Summary ==       Summary ==       Summary ==       Summary ==       Summary ==       Summary ==       Summary ==       Summar                                                                                                    | Result list (right-click for options) | 175                                                | 2:N0        | 2:NO         |   | 0.1    | *0.9   |
| 10:13:14 - Holes, Decision Hable       177       2:N0       2:N0       0.076       *0.924         10:22:58 - trees.J48       1:YES       2:N0       +       0.076       *0.924         10:22:58 - trues.JRip       1:YES       2:N0       +       0.076       *0.924         10:22:03 - rules.PART       1:YES       2:N0       0.076       *0.924         10:27:29 - rules.Prism       10:28:49 - rules.Ridor       1:YES       1:YES       *1       0         10:28:33 - bayes.NaiveBayes       59 - bayes.NaiveBayes       === Evaluation on test split ===       ===       Summary ===         23 - bayes.NaiveBayes       39 - trees.J48       Correctly Classified Instances       158         1ncorrectly Classified Instances       22         1       Incorrectly Classified Instances       22                                                                                                    | 10.1E.14 vulos DesirionTable          | 176                                                | 2:N0        | 1:YES        | + | *1     | 0      |
| 10:22:30 = Grees.340       178       1:YES       2:N0       +       0.076       *0.924         10:26:32 - rules.JRip       179       2:N0       2:N0       0.076       *0.924         10:27:03 - rules.PART       180       1:YES       1:YES       *1       0         10:27:29 - rules.Ridor       10:28:49 - rules.Ridor       180       1:YES       1:YES       *1       0         10:32:33 - bayes.NaiveBayes       59 - bayes.NaiveBayes       59 - bayes.NaiveBayes       *1       0         23 - bayes.NaiveBayes       39 - trees.J48       Correctly Classified Instances       158         47 - trees.J48       *       *       *       *       *                                                                                                    | 10:22:59 - trees 149                  | 177                                                | 2:N0        | 2:NO         |   | 0.076  | *0.924 |
| 10:20:32       Fields JACP         10:27:03 - rules.PART       179       2:N0       2:N0       0.076       *0.924         10:27:03 - rules.PART       180       1:YES       1:YES       *1       0         10:27:29 - rules.Ridor       180       1:YES       1:YES       *1       0         10:28:49 - rules.Ridor       10:32:33 - bayes.NaiveBayes       ===       Evaluation on test split ===       ===         10:32:33 - bayes.NaiveBayes       23 - bayes.NaiveBayes       23 - bayes.NaiveBayes       ===       Summary ===         23 - bayes.NaiveBayes       23 - bayes.NaiveBayes       Correctly Classified Instances       158         47 - trees.J48       T       Incorrectly Classified Instances       22         4       Incorrectly Classified Instances       22                                                                                                    | 10:22:30 - 0 665:370                  | 178                                                | 1:YES       | 2:NO         | + | 0.076  | *0.924 |
| 10:27:29 - rules.Prism         10:28:49 - rules.Ridor         10:32:33 - bayes.NaiveBayes         10:32:33 - bayes.NaiveBayes         23 - bayes.NaiveBayes         39 - trees.J48         47 - trees.J48         06 - trees.J48             10:27:29 - rules.Prism             180       1:YES       1:YES       *1       0                                                                                                    | 10:27:03 - rules.PART                 | 179                                                | 2:N0        | 2:NO         |   | 0.076  | *0.924 |
| 10:28:49 - rules.Ridor<br>10:32:33 - bayes.NaiveBayes<br>23 - bayes.NaiveBayes<br>39 - trees.J48<br>47 - trees.J48<br>66 - trees.J48<br>47 - trees.J48<br>47 - trees.J48                                                                                                    | 10:27:29 - rules.Prism                | 180                                                | 1:YES       | 1:YES        |   | *1     | 0      |
| <pre>10:32:33 - bayes.NaiveBayes 59 - bayes.NaiveBayes 23 - bayes.NaiveBayes 47 - trees.J48 66 - trees.J48 70 - trees.J48 70 -</pre> | 10:28:49 - rules.Ridor                |                                                    |             |              |   |        |        |
| 59 - bayes.NaiveBayes       === Summary ===         23 - bayes.NaiveBayes       Correctly Classified Instances         39 - trees.J48       Incorrectly Classified Instances         6 - trees.J48       Incorrectly Classified Instances                                                                                                    | 10:32:33 - bayes.NaiveBayes           | === Evalua                                         | ation on te | st split === |   |        |        |
| 23 - bayes.NaiveBayes<br>39 - trees.J48<br>47 - trees.J48<br>06 - trees.J48<br>Correctly Classified Instances 158<br>Incorrectly Classified Instances 22                                                                                                    | ? × 59 - bayes.NaiveBayes             | === Summan                                         | ry ===      |              |   |        |        |
| 39 - trees.J48     Correctly Classified Instances     158       47 - trees.J48     Incorrectly Classified Instances     22       06 - trees.J48     Image: Correctly Classified Instances     22                                                                                                    | 23 - bayes.NaiveBayes                 |                                                    |             |              |   |        |        |
| 47 - trees.J48 Incorrectly Classified Instances 22                                                                                                    | xt 39 - trees. J48                    | Correctly                                          | Classified  | Instances    |   | 158    |        |
| □ 06 - trees. 348                                                                                                    | 47 - trees. J48                       | 47 - trees.J48 Incorrectly Classified Instances 22 |             |              |   |        |        |
|                                                                                                    | 06 - trees. J48 🔽                     |                                                    |             |              |   |        |        |
|                                                                                                    | All                                   |                                                    |             |              |   |        |        |

# Import predictions into Electronic tables program: example - Excel

Import data from bank\_predicted.txt

| ſ                          |                        | 1 2<br>Home  | j 📑<br>Inse             | F<br>ert Pag            | le Layou | ut For             |                       | ata Revie                                          | w Vie         |  |  |  |
|----------------------------|------------------------|--------------|-------------------------|-------------------------|----------|--------------------|-----------------------|----------------------------------------------------|---------------|--|--|--|
| FI                         | rom                    | From<br>Web  | From<br>Text<br>Get Ext | From Other<br>Sources * | Ex       | isting<br>nections | Refresh<br>All + Conn | Connections<br>Properties<br>Edit Links<br>ections | Â↓ Â<br>Z↓ So |  |  |  |
|                            |                        | A1           |                         | - (•                    | f        | x.                 |                       |                                                    |               |  |  |  |
| Book1 [Compatibility Mode] |                        |              |                         |                         |          |                    |                       |                                                    |               |  |  |  |
|                            | đ Bo                   | ok1 [Co      | mpatibil                | ity Mode]               |          |                    |                       |                                                    |               |  |  |  |
|                            | 환 Bo                   | ok1 [Co      | mpatibil<br>E           | ity Mode]<br>B          | С        | D                  | E                     | F                                                  | G             |  |  |  |
|                            | 원 Bo<br>1              | ok1 [Co<br>A | ompatibil<br>E          | ity Mode]<br>B          | С        | D                  | E                     | F                                                  | G             |  |  |  |
|                            | Bo<br>1<br>2           | ok1 [Co      | empatibil<br>E          | ity Mode]<br>3          | С        | D                  | E                     | F                                                  | G             |  |  |  |
|                            | Bo<br>1<br>2<br>3      | A            | empatibil<br>E          | ity Mode]<br>3          | С        | D                  | E                     | F                                                  | G             |  |  |  |
|                            | Bo<br>1<br>2<br>3<br>4 | A            | empatibil<br>E          | ity Mode]<br>3          | С        | D                  | E                     | F                                                  | G             |  |  |  |

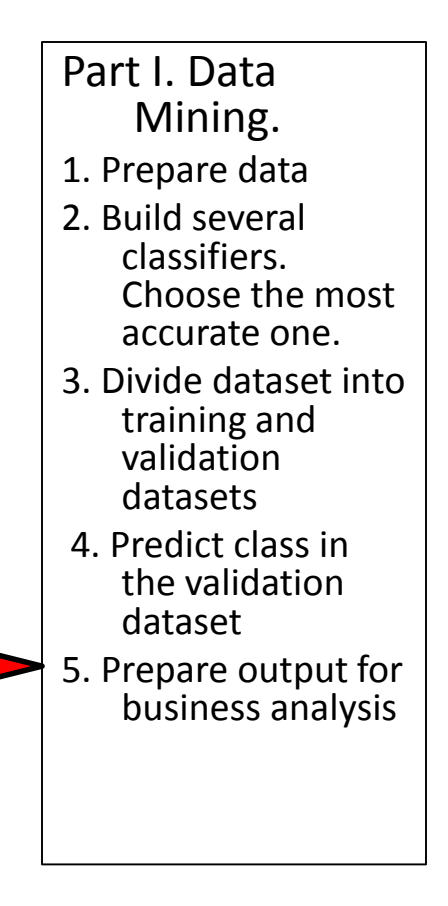

# Import predictions into Electronic tables program: example - Excel

• Import data from bank\_predicted.txt

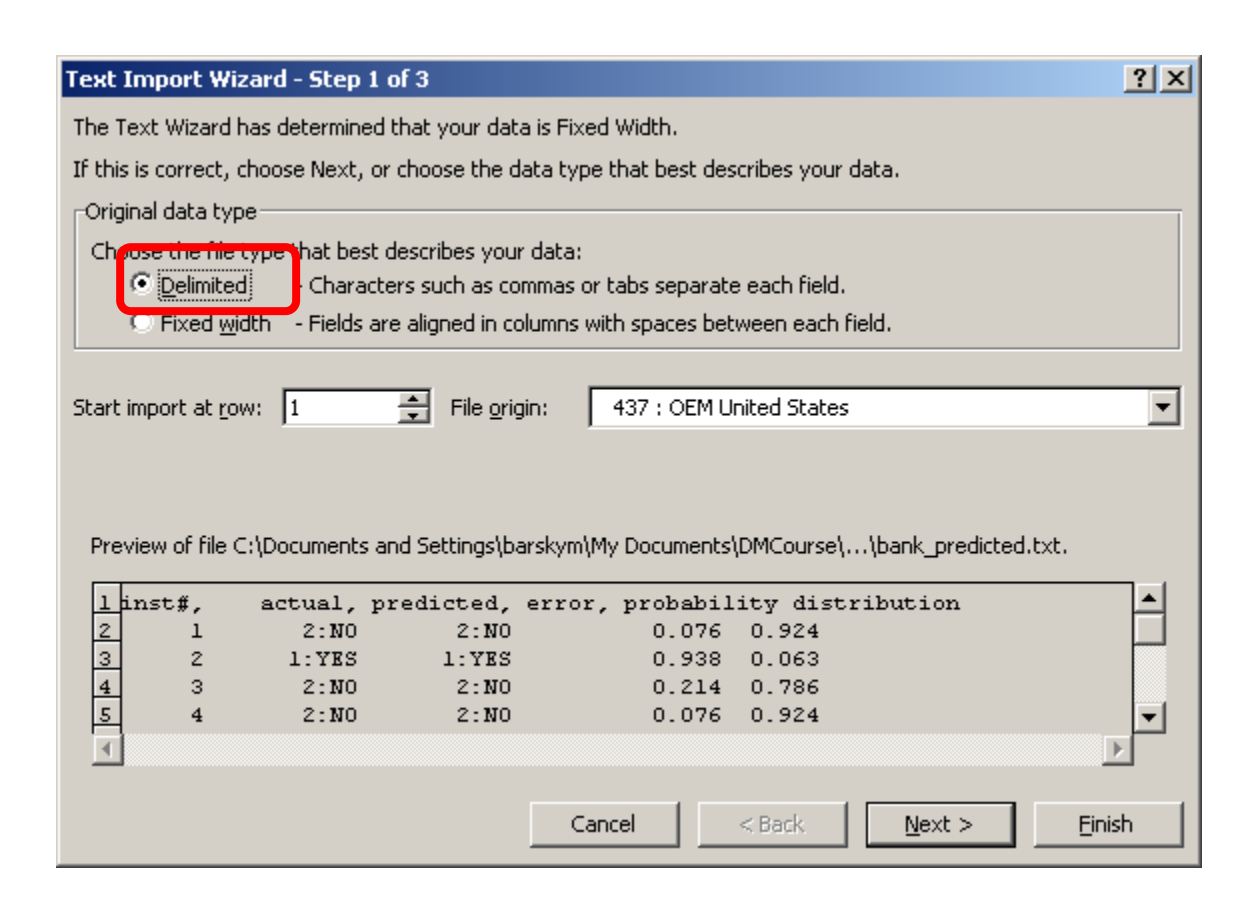

Part I. Data Mining. 1. Prepare data 2. Build several classifiers. Choose the most accurate one. 3. Divide dataset into training and validation datasets 4. Predict class in the validation dataset 5. Prepare output for business analysis

# Import predictions into Electronic tables program: example - Excel

- Import data from bank\_predicted.txt
- Save file as bank\_results.xls (sample file is attached)

| ext Impo              | rt Wizard ·  | Step 2 of 3                     |             |                 |                  |                       |                |
|-----------------------|--------------|---------------------------------|-------------|-----------------|------------------|-----------------------|----------------|
| 'his screen<br>ielow. | lets you set | the delimiters y                | our data c  | ontains. You ca | n see how your I | text is affected in I | the previe     |
| Delimiters            | olon<br>a    | Treat conserved Text gualifier: | ecutive del | limiters as one |                  |                       |                |
| I <u>O</u> ther       |              | -                               | ,           |                 |                  |                       |                |
| Data <u>P</u> revi    | iew          |                                 |             |                 |                  |                       |                |
| inst#,                | actual,      | predicted,                      | error,      | probability     | distributi       | on                    |                |
| · · ·                 | þ            | 2:NO                            | 2:NO        | 0.076           | 0.924            |                       |                |
|                       | 2            | 1:YES                           | 1:YES       | 0.938           | 0.063            |                       |                |
|                       | 3            | 2:N0                            | 2:NO        | 0.214           | 0.786            |                       |                |
|                       | 4            | 2:NO                            | p:No        | p.076           | p.924            |                       |                |
| •                     |              |                                 |             |                 |                  |                       | Þ              |
|                       |              |                                 | Γ           | Cancel          | < <u>B</u> ack   | <u>N</u> ext >        | <u>F</u> inist |
|                       |              |                                 | _           |                 |                  |                       |                |

# Close WEKA

• The data mining part is complete

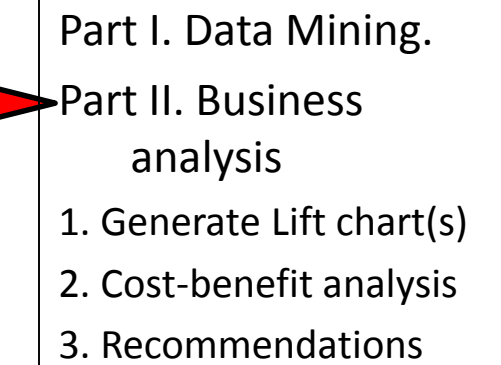